# How to do Business Guide Medico a Wellabe Company

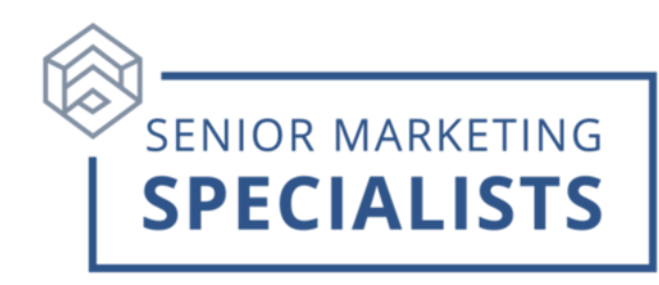

#### Website: www.wellabe.com

Agent Services Phone Number: 800-547-2401 opt. 3

Email: healthagentsupport@wellabe.com

#### Medico Insurance Company Business Fax: 888-363-3420

Email: newbusiness@wellabe.com

#### Mailing Address for New Business:

Medico Corp Life Insurance Company P.O. Box 10482 Des Moines, IA 50306-0482

Medico Insurance Company/Medico Life and Health Insurance Company P.O. Box 10386 Des Moines, IA 50306-0386

### Overnight Address (to be used on overnight mail only):

Medico Corp Life Insurance Company/Medico Insurance Company/Medico Life and Health Insurance Company 1851 Miehe Drive Grimes, IA 50111-6627

## Senior Marketing Specialists

801 Gray Oak Drive, Columbia, MO 65201 | (800) 689-2800 | www.smsteam.net

# How to do Business Guide Medico a Wellabe Company

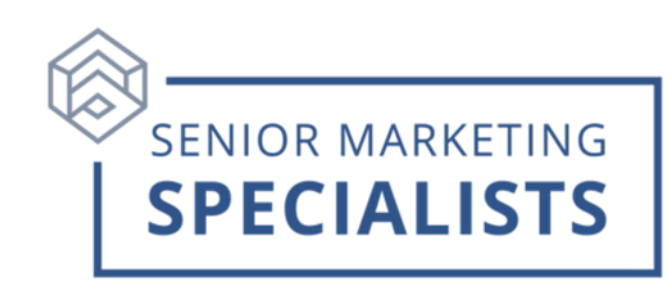

**First Time Logging In:** Notice: If you received your agent writing number today, you will need to wait 24 hours before you can register.

- 1. Go to: <u>Agent Portal</u>
- 2. Below New User? Click Agent Registration Form.
- Fill out all required fields to create a Username and Password and click Submit.

#### **To Check Business:**

- 1. Log into <u>Agent Portal</u>.
- 2. Across the top Menu, hover your mouse over **My Business** and click **Policyholder Reports**.
- 3. Click View Policy List to view all business or enter search criteria.

#### **To Check Commissions:**

- 1. Log into <u>Agent Portal</u>.
- 2. Across the top Menu, hover your mouse over **Commissions/Incentives**, and click **Commission Statements**.
- 3. Select a **Statement date range** to view all statements generated during that period. Click **View Commissions**.
- If you have downlines, you can check the box by View Downline Statements, select the Agent Name. You can then Export the statement to Excel or create a PDF.

### Senior Marketing Specialists

801 Gray Oak Drive, Columbia, MO 65201 | (800) 689-2800 | www.smsteam.net

# How to do Business Guide Medico a Wellabe Company

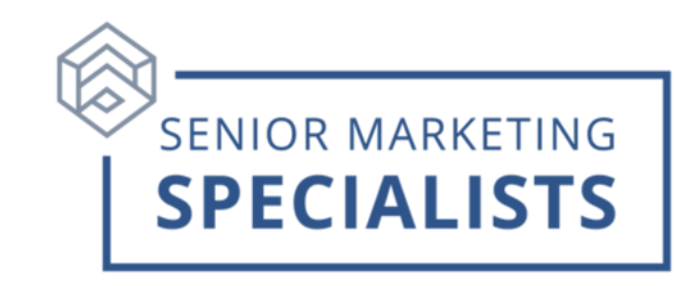

## To Enroll via E-App: MyEnroller User Guide

- 1. Log into <u>Agent Portal</u>.
- 2. Across the top Menu, click **MyEnroller**.
- 3. Scroll down and you will see the Launch button in gray.
- 4. Click the **Launch** button and log in using the same credentials that you use for the agent portal.
- To start a new quote and/or application, Click Start new application complete the following select the State the applicant resides and Click Start New.

For questions, please call Senior Marketing Specialists 800-689-2800.

### **Senior Marketing Specialists**

801 Gray Oak Drive, Columbia, MO 65201 | (800) 689-2800 | www.smsteam.net